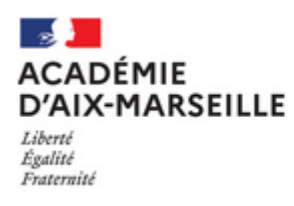

## Colibris

## DEPOT DE LA CONFIRMATION DE DEMANDE DE MUTATION INTER DANS COLIBRIS

1. Connectez-vous à SIAM afin de télécharger votre confirmation :

Du <mark>30 novembre 2023 à 08h00 au 7 décembre 2023 à <mark>12h00</mark> De <u>Éditez votre confirmation</u> de demande de mutation pour le mouvement général</mark>

- 2. Signez votre confirmation (manuellement ou directement dans le PDF) et pour le seul mouvement INTER, apportez les éventuelles modifications en rouge. La signature du chef d'établissement n'est pas requise.
- Accédez à <u>Colibris</u> grâce au lien dans SIAM ou en cas de difficulté, depuis le portail Esterel.
  Du 30 novembre 2023 à 08h00 au 7 décembre 2023 à 23h59
  Déposez votre confirmation de demande de mutation pour le mouvement général
- 4. Cliquez sur Second degré / RH-Confirmation de la demande de mutation inter-académique :

confirmation-mvt-inter-2d

Déposez votre dossier de mouvement inter-académique accompagné des pièces justificatives.

- **5. Connectez-vous** à l'aide de votre identifiant (1<sup>ère</sup> lettre du prénom suivie du nom et éventuellement d'un chiffre) et votre mot de passe académique. (réinitialisation possible depuis la page d'identification).
- 6. Confirmez ou annulez votre demande pour chaque mouvement auquel vous avez participé (Inter-académique /spécifique national SPEN ou sur postes à profil POP) et déposez le justificatif correspondant (confirmation, demande d'annulation signée ).

| Je n'ai pas déposé de demande pour ce mouv | ement |
|--------------------------------------------|-------|
| Je confirme ma demande de mutation         |       |
| J'annule ma demande de mutation            | ~     |

- La confirmation INTER doit être signée et datée par vos soins et le cas échéant, modifiée au stylo rouge.
  La confirmation SPEN/ POP doit être simplement signée et datée (pas de modification des vœux).
  La signature du chef d'établissement n'est pas nécessaire pour le dépôt dans Colibris.
- 8. Cochez les cases liées à votre situation ou cliquez dans suivant.
- 9. Téléchargez les pièces justificatives dans la rubrique correspondante :

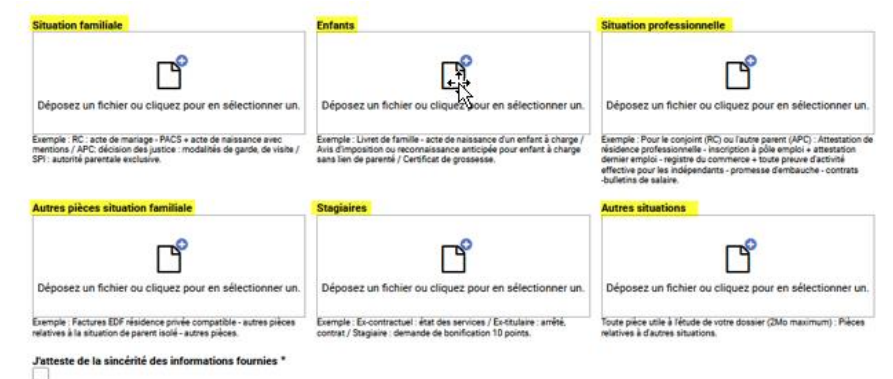

**10. Vérifiez le contenu du formulaire**, puis **cliquez sur « Valider ».** Le dossier est transmis à votre gestionnaire pour traitement.